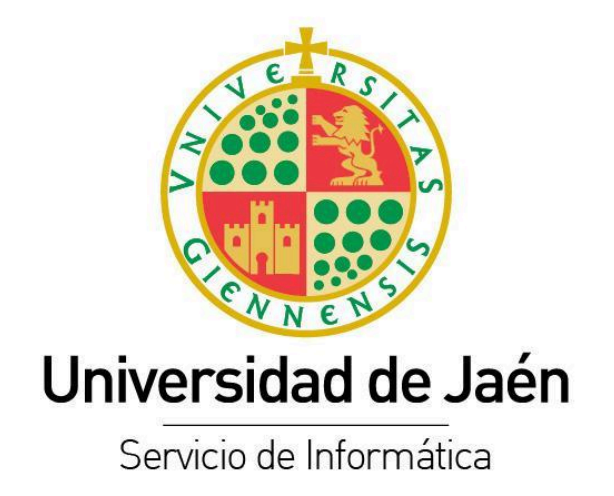

# Guía de Gestión y Difusión de Contenidos Audiovisuales en UJA TV

Guía de Usuario

Versión: 1.0 Fecha: 31 de octubre de 2024

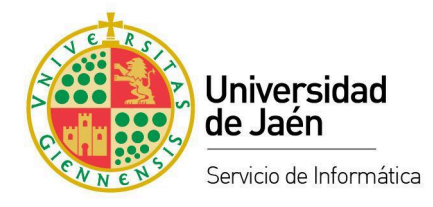

## Tabla de contenido

| 1 Aspectos Generales.                                                       | 3  |
|-----------------------------------------------------------------------------|----|
| 1.1 Introducción.                                                           | 3  |
| 1.2 Terminología básica.                                                    | 3  |
| 1.3 Definición del servicio y condiciones de uso.                           | 3  |
| 1.4 Acceso al Gestor de Contenidos.                                         | 3  |
| 2 Mis vídeos.                                                               | 5  |
| 2.1 Subir.                                                                  | 6  |
| 2.1.1 Desde la página de "Mis Vídeos".                                      | 7  |
| 2.1.2 Desde el administrador de contenidos.                                 | 7  |
| 2.1.3 Subir varios vídeos a la vez desde el servicio de "Inbox".            | 11 |
| 2.2 Gestión básica de un vídeo.                                             | 14 |
| 2.3 Grabar.                                                                 | 16 |
| 2.4 Administrar.                                                            | 18 |
| 2.4.1 Administrar Series (carpetas)                                         | 20 |
| 2.4.2 Administrar objetos multimedia (vídeos).                              | 21 |
| 3 Difusión de contenidos audiovisuales.                                     | 23 |
| <ol> <li>3.1 Datos para la difusión de contenidos audiovisuales.</li> </ol> | 23 |
| 3.1.1 Gestor de contenidos audiovisuales.                                   | 23 |
| 3.1.2 Página web del objeto multimedia (vídeo).                             | 25 |
| 3.2 Canales y medios para la difusión de contenidos audiovisuales.          | 26 |
| 3.2.1 Correo electrónico.                                                   | 26 |
| 3.2.2 PLATEA.                                                               | 27 |
| 3.2.3 Redes Sociales.                                                       | 27 |
| 3.2.4 UJA TV. Publicación en abierto.                                       | 28 |
| 3.2.5 Canal YouTube de la UJA.                                              | 28 |
| 3.2.6 Otras webs y plataformas.                                             | 28 |

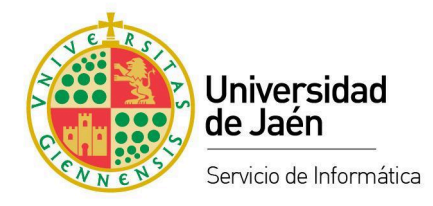

## **1** Aspectos Generales.

## 1.1 Introducción.

Esta plataforma proporciona recursos online para la subida, grabación, almacenamiento, gestión, procesamiento y difusión de Contenidos Audiovisuales de la Universidad de Jaén. La plataforma se compone principalmente de dos partes:

- <u>Portal de vídeos</u>. Es la web institucional donde se visualizan los vídeos subidos a la plataforma bajo demanda y las emisiones de eventos en directo.
- <u>Gestor de contenidos audiovisuales</u>. Es la aplicación web donde se encuentran las herramientas necesarias para subir, grabar, gestionar, procesar y catalogar los contenidos audiovisuales.

## 1.2 Terminología básica.

- **Objeto Multimedia (Vídeo)**. Está compuesto por el archivo de vídeo y la información del mismo junto con otros elementos y herramientas para gestionarlos y editarlos.
- Serie (Carpeta). Es una forma de organizar objetos multimedia que tienen relación entre sí.
- Metadatos. Es la información que acompaña al vídeo y que lo describe y complementa para que sea más sencillo archivarlo, catalogarlo y posteriormente recuperarlo cuando sea necesario.

### 1.3 Definición del servicio y condiciones de uso.

El acceso y uso del Gestor de Contenidos Audiovisuales está sujeto a una serie de condiciones y requisitos que se encuentran descritas dentro del Catálogo de Servicios TIC de la Universidad de Jaén y más concretamente en el <u>Servicio de Gestión y Difusión de Contenidos Audiovisuales</u>.

### **1.4 Acceso al Gestor de Contenidos.**

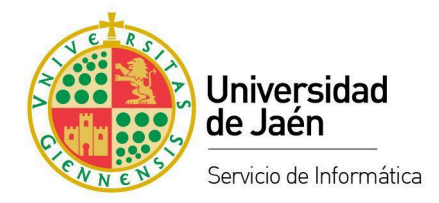

Desde el portal de vídeos de UJA TV (tv.ujaen.es) se puede acceder al Gestor de contenidos audiovisuales pulsando en el botón que hay en el pié de página "Iniciar sesión".

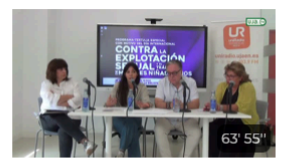

Día Internacional contra la explotación sexual y el tráfico de mujeres, niñas y niñas Serie: Responsabilidad Social Idioma: Español

#### Eventos en Directo

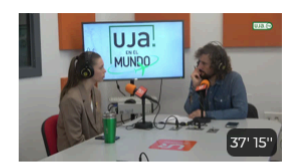

UJA en el Mundo: Mariia Chizhikova Serie: UJA en el Mundo Idioma: Español

Email: maudio@ujaen.es

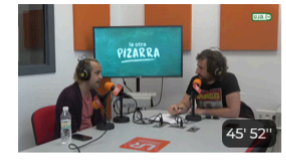

Antonio David Rodríguez Agüera La Otra Pizarra Idioma: Español

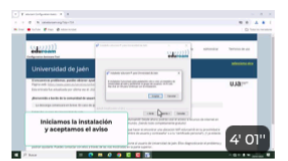

Configuración de Eduroam (Español) Serie: Videotutoriales de los servicios TIC a la comunidad universitaria Idioma: Español

Ver más...

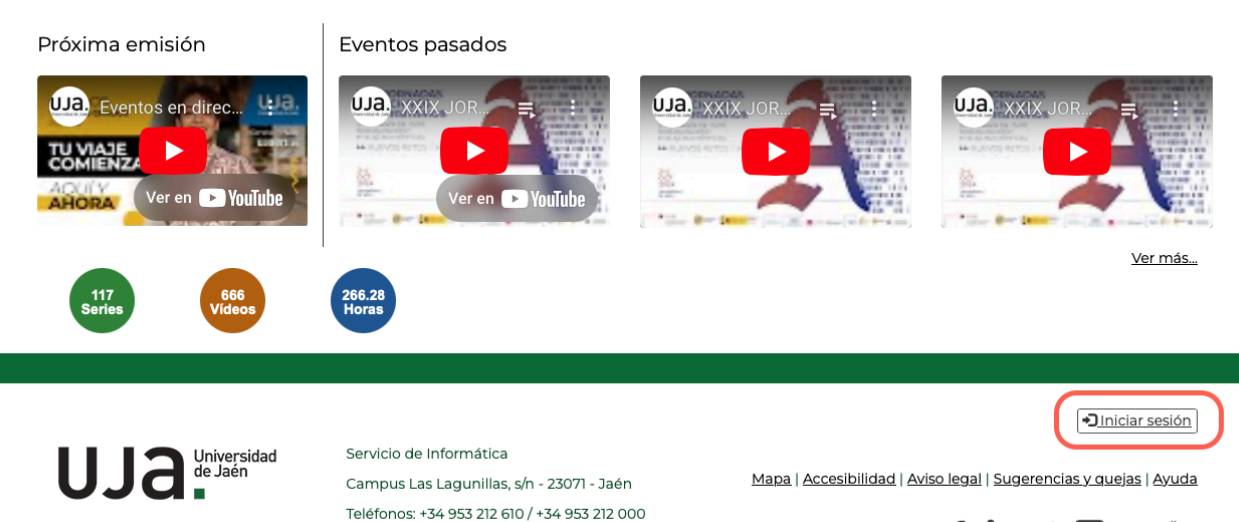

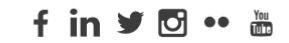

Una vez pulsado el botón se accederá a la página de inicio de sesión. Para poder iniciar sesión en el Gestor de contenidos audiovisuales será necesario ingresar las credenciales de la Cuenta TIC de la Universidad de Jaén.

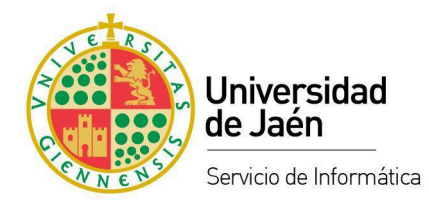

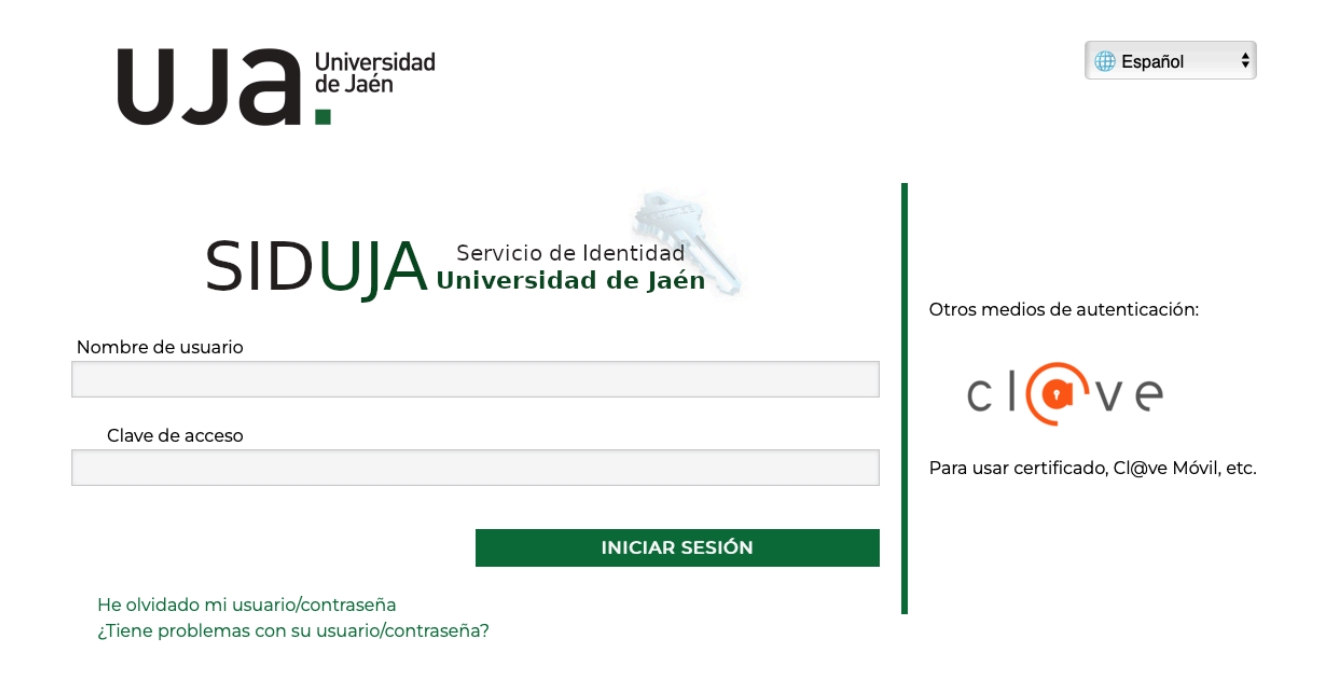

## 2 Mis vídeos.

UJA TV dispone de un completo gestor de contenidos Audiovisuales que permite subir vídeos para múltiples propósitos.

Una vez que iniciamos sesión en el Gestor de Contenidos Audiovisuales podremos ver una nueva opción en el menú principal con el título "**Mis Vídeos**"

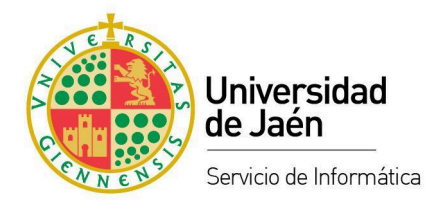

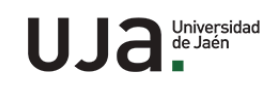

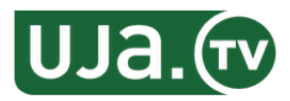

Buscar en UJA TV...

Q

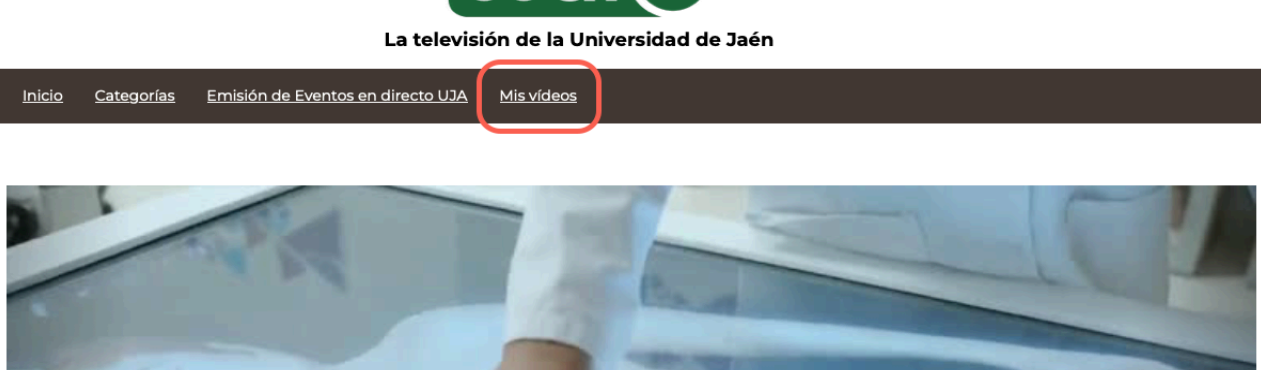

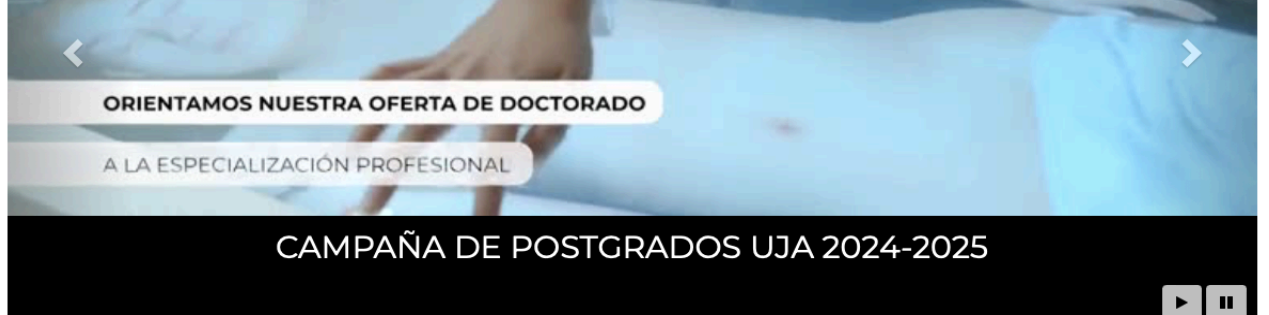

#### Promoción UJA

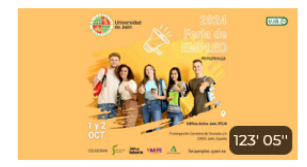

Feria del Empleo y el Emprendimiento 2024 Serie: Campus Global Idioma: Español

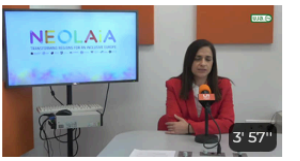

Paquete de Trabajo 8 NEOLAIA - Alianza de Universidades Europeas Idioma: Español

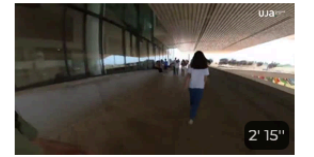

CCT de Linares Serie: UJA Idioma: Español

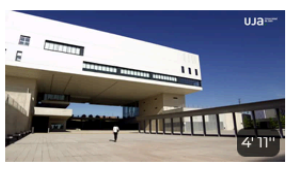

Camina hacia tu futuro Serie: UJA Idioma: Español

## 2.1 Subir.

La plataforma dispone de varias opciones para subir contenidos:

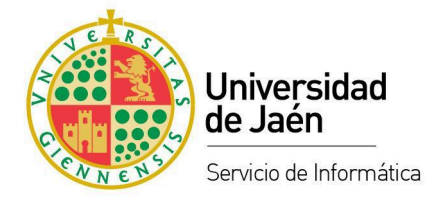

#### 2.1.1 Desde la página de "Mis Vídeos".

Desde la sección "Mis vídeos " podremos iniciar la herramienta de subida de vídeos mediante el botón "Subir".

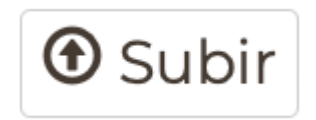

Una vez que se pulsa en el botón aparecerá una ventana en la que nos pedirá que añadamos el archivo de vídeo que se desea subir.

| ubir fichero local                                         |       |
|------------------------------------------------------------|-------|
|                                                            | SUBIR |
| Idioma de Video/Audio<br>español                           | \$    |
| Archivo de audio/vídeo: (Máx. 20000MB) Seleccionar archivo |       |
|                                                            | <br>  |
|                                                            |       |

| Cerrar |  |
|--------|--|
|        |  |

Los pasos para subir un vídeo son: primero "Seleccionar archivo", buscar en nuestro equipo el archivo de vídeo que se desea subir y luego pulsar en el botón "SUBIR".

Es muy importante tener en cuenta que después de terminar el proceso de subida tendremos que esperar a que el vídeo se procese por completo para poder reproducirlo.

#### 2.1.2 Desde el administrador de contenidos.

Desde la sección "Mis vídeos " podremos iniciar la herramienta de administración de objetos multimedia y Series mediante el botón "Administrar".

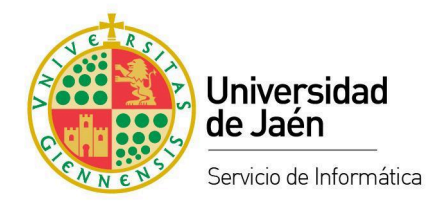

🚔 Administrar

Una vez que se pulsa en el botón aparecerá una ventana en la que obtendremos las opciones de gestión de contenidos en las que se incluye la creación de una nueva Serie (carpeta) o la creación de un nuevo objeto multimedia (vídeo).

|                    | Título               | Fecha <del>-</del> | Obj. se<br>Mm. | rie.                   |
|--------------------|----------------------|--------------------|----------------|------------------------|
| □ 😻 = 🔛            | Vídeos de usuariouja | 14 oct. 2024       | 0              | _                      |
|                    |                      |                    |                | Buscar ≡               |
|                    |                      |                    |                | Buscar:                |
|                    |                      |                    | - 11           | Fecha:                 |
|                    |                      |                    |                | Desde:                 |
|                    |                      |                    |                |                        |
|                    |                      |                    |                | a:                     |
|                    |                      |                    | _              | dd/mm/yy 🗖             |
|                    |                      |                    | - 11           | Otros ≡                |
| 1 serie            |                      | « 1 » 1            | 10 ¥ Fil       | trar por:              |
|                    |                      |                    | - N<br>Va      | lostrar series<br>cías |
| eccione una acción | ~                    | + :                | SERIE          | REINICIAR              |
|                    |                      |                    |                | FILTRAR                |

Cerrar

En este punto se puede añadir un nuevo Objeto Multimedia para subir un vídeo dentro de una serie existente, por ejemplo "Vídeos de usuariouja" o crear una nueva Serie (botón "+SERIE), donde incluir los nuevos vídeos.

Una vez dentro de la Serie podremos añadir un nuevo vídeo pulsando en "+VIDEO" o usar el asistente para la subida de contenidos pulsando en "ASISTENTE".

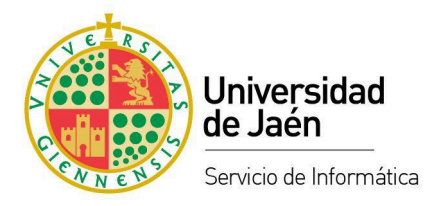

|                   | Formato                | Título   |      | Duración   | Grabando | Publicación |      | cualquier objeto |
|-------------------|------------------------|----------|------|------------|----------|-------------|------|------------------|
| No hay objetos m  | nultimedia con esos va | lores.   |      |            |          |             |      | maraneoua.       |
|                   |                        |          |      |            |          |             |      |                  |
|                   |                        |          |      |            |          |             |      |                  |
|                   |                        |          |      |            |          |             |      |                  |
|                   |                        |          |      |            |          |             |      |                  |
|                   |                        |          |      |            |          |             |      |                  |
|                   |                        |          |      |            |          |             |      |                  |
|                   |                        |          |      |            |          |             |      |                  |
|                   |                        |          |      |            |          |             |      |                  |
| 0 Obj. Mm.        |                        |          |      |            | « 1 ;    | • 1 10 Y    |      |                  |
| -                 |                        |          |      |            |          |             |      |                  |
|                   |                        |          |      |            |          |             | - 11 |                  |
| eccionar una acci | ión                    | <u>*</u> | RECO | RDER 🖌 🗬 A | SISTENTE | + VÍDEO     |      |                  |
|                   |                        |          |      |            |          |             | - 1  |                  |

#### +VÍDEO

Si se opta por usar la opción del botón "+ VÍDEO" se añadirá un nuevo elemento a la lista de objetos multimedia con el título "Nuevo" y abajo aparecerán las diferentes pestañas con las opciones de: Publicación, Metadatos básicos, Categorías, Propietarios & Grupos, Personas, Multimedia y Edición Multimedia.

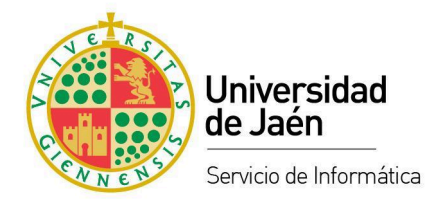

|                                                                                                    |                                                                                                  | Formato                                                         | Título                                                          |                                                                      |                         | Duración | Grabando                | Publicaci    |
|----------------------------------------------------------------------------------------------------|--------------------------------------------------------------------------------------------------|-----------------------------------------------------------------|-----------------------------------------------------------------|----------------------------------------------------------------------|-------------------------|----------|-------------------------|--------------|
| •                                                                                                    | ≡                                                                                                | Video                                                           | Nuevo                                                           | 1                                                                    |                         |          | 22-10-2024              | 22-10-202    |
|                                                                                                    |                                                                                                  |                                                                 |                                                                 |                                                                      |                         |          |                         |              |
|                                                                                                    |                                                                                                  |                                                                 |                                                                 |                                                                      |                         |          |                         |              |
|                                                                                                    |                                                                                                  |                                                                 |                                                                 |                                                                      |                         |          |                         |              |
|                                                                                                    |                                                                                                  |                                                                 |                                                                 |                                                                      |                         |          |                         |              |
|                                                                                                    |                                                                                                  |                                                                 |                                                                 |                                                                      |                         |          |                         |              |
|                                                                                                    |                                                                                                  |                                                                 |                                                                 |                                                                      |                         |          |                         |              |
|                                                                                                    |                                                                                                  |                                                                 |                                                                 |                                                                      |                         |          |                         |              |
|                                                                                                    |                                                                                                  |                                                                 |                                                                 |                                                                      |                         |          |                         |              |
| 4.011.11                                                                                                |                                                                                                  |                                                                 |                                                                 |                                                                      |                         |          |                         |              |
| 1 Obj. Mm                                                                                               |                                                                                                  |                                                                 |                                                                 |                                                                      |                         |          | « 1                     | » 1 10       |
| Seleccionar ur                                                                                          | na acción                                                                                        |                                                                 | ~                                                               |                                                                      | RECOP                   | RDER 🧳   | ASISTENTE               | <b>+</b> Vío |
| Seleccionar ur<br>nfo - (399                                                                            | na acción<br>14)                                                                                 |                                                                 | <u>~</u>                                                        |                                                                      | RECOR                   | RDER     | ASISTENTE               | <b>+</b> vít |
| Seleccionar ur                                                                                          | 14)                                                                                              | 7178978ff316d                                                   | •<br>0198549ea6                                                 |                                                                      | RECOR                   | RDER     | ASISTENTE               | <b>+</b> vír |
| Seleccionar ur                                                                                          | 14)<br>14)<br>14: 67<br>11: 67<br>11: 10: 10                                                     | 7178978ff316d<br>uevo                                           | ▼ 0198549ea6                                                    |                                                                      | RECOP                   | RDER     | ASISTENTE               | <b>+</b> vít |
| Seleccionar ur                                                                                          | 14)<br>Id: 6<br>Título: N<br>Url: ht                                                             | 7178978ff316d<br>uevo<br>ttps://tv.ujaen.e                      | 0198549ea6<br>es/video/671789                                   | 78ff316d0198549ea6                                                   |                         | RDER     | ASISTENTE               | <b>+</b> vít |
| nfo - (399<br>Url N                                                                                     | 14)<br>Id: 67<br>Título: N<br>Url: ht<br>Jágica: ht                                              | 7178978ff316d<br>uevo<br>itps://tv.ujaen.e                      | 0198549ea6<br>s/video/671789<br>s/video/magic/r                 | 78ff316d0198549ea6<br>m68wo5zk34s84ggswk8(                           | RECOR                   | RDER     | ASISTENTE               | <b>+</b> vír |
| nfo - (399<br>Url N<br>Publicación                                                                      | 14)<br>Id: 67<br>Título: N<br>Url: ht<br>Mágica: ht<br>Metada                                    | 7178978ff316d<br>uevo<br>ttps://tv.ujaen.e<br>ttps://tv.ujaen.e | 0198549ea6<br>es/video/671789<br>es/video/magic/r<br>Categorías | 78ff316d0198549ea6<br>m68wo5zk34s84ggswk8(<br>Propietarios & Grupos  | RECOP                   | RDER     | ASISTENTE<br>Edición Mu | + vít        |
| nfo - (399<br>Url M<br>Publicación                                                                      | 14)<br>Id: 67<br>Título: N<br>Url: ht<br>Mágica: ht<br>Metada                                    | 7178978ff316d<br>uevo<br>ttps://tv.ujaen.e<br>ttps://tv.ujaen.e | 0198549ea6<br>s/video/671789<br>s/video/magic/r<br>Categorías   | 78ff316d0198549ea6<br>in68wo5zk34s84ggswk8(<br>Propietarios & Grupos | Dok40oc0o4c<br>Personas | RDER     | ASISTENTE<br>Edición Mu | + vít        |
| nfo - (399<br>Url M<br>Publicación                                                                      | 14)<br>Id: 67<br>Título: N<br>Url: ht<br>Mágica: ht<br>Metada                                    | 7178978ff316d<br>uevo<br>ttps://tv.ujaen.e<br>ttps://tv.ujaen.e | 0198549ea6<br>es/video/671789<br>es/video/magic/r<br>Categorías | 78ff316d0198549ea6<br>in68wo5zk34s84ggswk8(<br>Propietarios & Grupos | Dok40oc0o4c<br>Personas | RDER     | ASISTENTE<br>Edición Mu | + vít        |
| nfo - (399<br>Url N<br>Publicación<br>Estado                                                            | na acción<br>14)<br>Id: 6:<br><br>Título: N<br>Url: ht<br>Mágica: ht<br>Metada                   | 7178978ff316d<br>uevo<br>ttps://tv.ujaen.e<br>ttps://tv.ujaen.e | 0198549ea6<br>s./video/671789<br>s./video/magic/r<br>Categorías | 78ff316d0198549ea6<br>m68wo5zk34s84ggswk8(<br>Propietarios & Grupos  | Dok40oc0o4c<br>Personas | RDER     | ASISTENTE<br>Edición Mu | + vír        |
| nfo - (399<br>Url N<br>Publicación<br>Estado<br>Oculto                                                  | na acción<br>14)<br>Id: 6<br>Título: N<br>Url: ht<br>Mágica: ht<br>Metada                        | 7178978ff316d<br>uevo<br>ttps://tv.ujaen.e<br>ttps://tv.ujaen.e | 0198549ea6<br>s/video/671789<br>s/video/magic/r<br>Categorías   | 78ff316d0198549ea6<br>In68wo5zk34s84ggswk80<br>Propietarios & Grupos | RECOR                   | RDER     | ASISTENTE<br>Edición Mu | + vír        |
| nfo - (399<br>Url M<br>Publicación<br>Estado<br>Oculto<br>Canales o<br>Deote                            | ha acción<br>14)<br>Id: 67<br>Título: N<br>Url: ht<br>Mágica: ht<br>Metada<br>de publicació      | 7178978ff316d<br>uevo<br>ttps://tv.ujaen.e<br>ttps://tv.ujaen.e | Categorías                                                      | 78ff316d0198549ea6<br>In68wo5zk34s84ggswk80<br>Propietarios & Grupos | RECOR                   | RDER     | ASISTENTE<br>Edición Mu | Litimedia    |
| nfo - (399<br>Url M<br>Publicación<br>Estado<br>Oculto<br>Canales d<br>Podd<br>Web <sup>*</sup><br>YouT | na acción<br>14)<br>Id: 6:<br>Título: N<br>Url: ht<br>Metada<br>Metada<br>ium<br>TV<br>iubeEDU 1 | 7178978ff316d<br>uevo<br>ttps://tv.ujaen.e<br>ttps://tv.ujaen.e | 0198549ea6<br>s./video/671789<br>s./video/magic/r<br>Categorías | 78ff316d0198549ea6<br>In68wo5zk34s84ggswk8(<br>Propietarios & Grupos | Cok40oc0o4c  Personas   | RDER     | ASISTENTE<br>Edición Mu | Itimedia     |

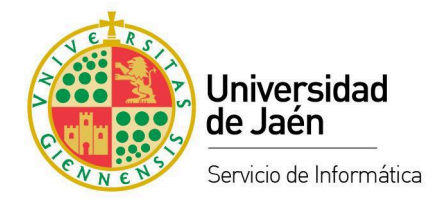

Para subir el archivo habrá que acceder a la pestaña multimedia y posteriormente hacer clic en "Nuevo máster". Entonces aparecerá una ventana emergente con las diferentes opciones de subida. Bastará con mantener las opciones por defecto. Por último, para que se produzca la subida del archivo de vídeo habrá que hacer click en "Choose file" para escoger el archivo de vídeo de nuestro ordenador y posteriormente, una vez que se termina el proceso de subida, pulsar el OK. Tras el proceso de subida será necesario acceder a la pestaña de "Metadatos básicos" para rellenar la información correspondiente al vídeo.

#### ASISTENTE

En el caso de que se opte por usar la opción del "ASISTENTE" aparecerá una ventana emergente que nos guiará por el proceso de subida del vídeo.

| Paso 1: Tipo<br>Seleccione una opción                                  | Paso 2: Metadatos<br>Introduzca los datos del Objeto<br>Multimedia | Paso 3: Archivo<br>Subir el archivo multimedia | Paso 4: Final<br>Espere al final de la transcodificación para<br>ser notificado |
|------------------------------------------------------------------------|--------------------------------------------------------------------|------------------------------------------------|---------------------------------------------------------------------------------|
| Tipo<br>Añadir un único objeto multin<br>Añadir múltiples objetos mult | nedia<br>timedia                                                   |                                                |                                                                                 |
| CANCELAR                                                               |                                                                    |                                                | SIGUIENTE »                                                                     |
|                                                                        |                                                                    |                                                | C                                                                               |

#### 2.1.3 Subir varios vídeos a la vez desde el servicio de "Inbox".

El servicio de "Inbox" permite la subida múltiple de vídeos. En este caso, el flujo de trabajo prioriza

la subida de archivos en los casos en los que se desean subir varios vídeos a la vez.

A esta herramienta se accede a través de la siguiente dirección: https://tv.ujaen.es/inbox

Para poder usarla será necesario haberse autenticado previamente en UJA TV.

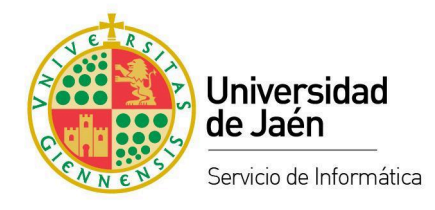

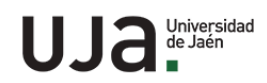

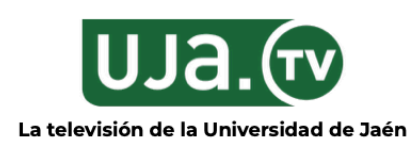

### Subir fichero local

Seleccione una carpeta o cree una nueva donde quiera subir los vídeos. Una vez hecho esto, pulse continuar para iniciar la subida de los ficheros correspondientes:

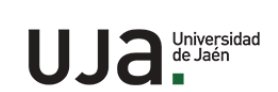

Servicio de Informática Campus Las Lagunillas, s/n - 23071 - Jaén Teléfonos: +34 953 212 610 / +34 953 212 000 Email: <u>maudio@ujaen.es</u>

Mapa | Accesibilidad | Aviso legal | Sugerencias y quejas | Ayuda

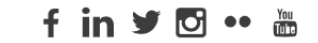

Creado por PuMuKIT 3.9.9

Cuando se accede al servicio de "Inbox" se solicita indicar el nombre de la carpeta (Serie) donde se van a organizar los nuevos vídeos. Se puede introducir el nombre de una serie existente o uno nuevo para crear una nueva carpeta. Al hacer click en "Siguiente" aparecerá una nueva ventana con las opciones para añadir los archivos de vídeo que se desean subir.

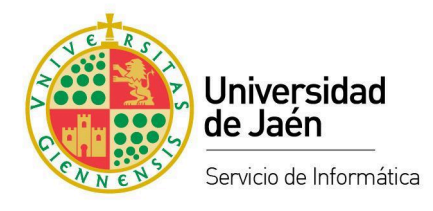

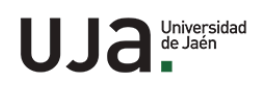

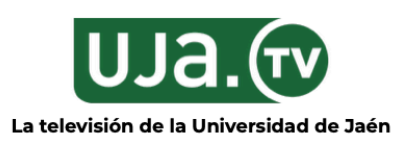

#### Subir fichero local

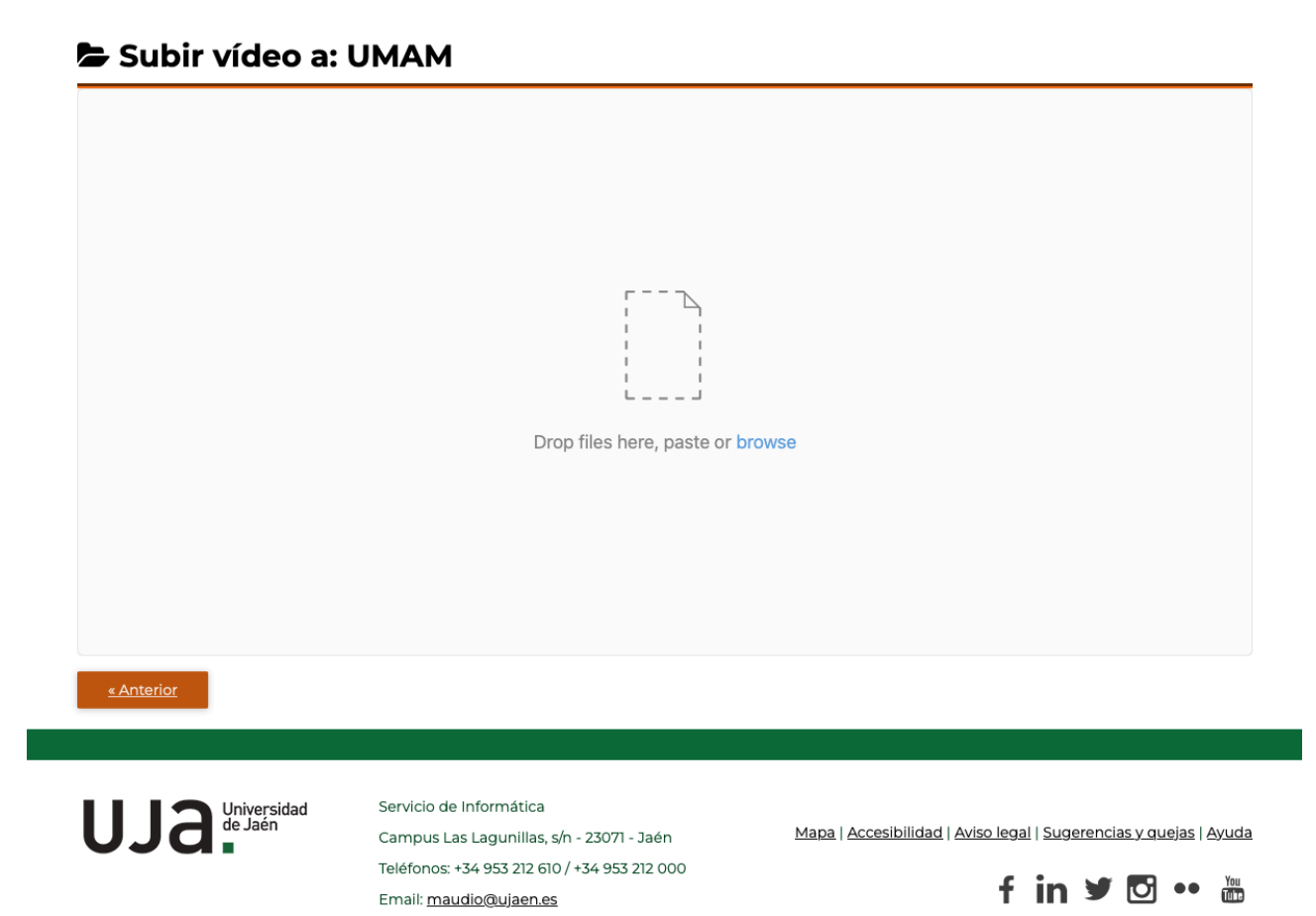

Desde esta ventana se podrán añadir los vídeos arrastrandolos o seleccionandolos desde el explorador de archivos. Una vez que se añadan, el proceso de subida se iniciará automáticamente. Cuando se terminen de subir todos los archivos éstos ya estarán disponibles en la carpeta que se indicó en el primer paso pero aún habrá que esperar a que éstos se terminen de procesar para poder reproducirlos.

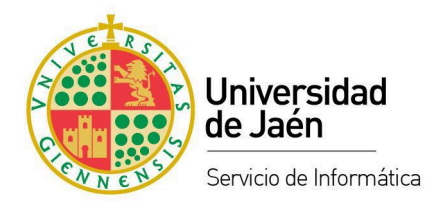

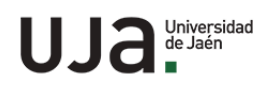

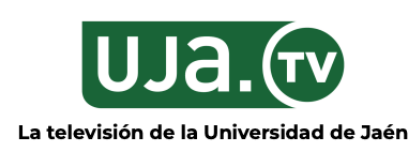

### Subir fichero local

#### 🝃 Subir vídeo a: UMAM

|                             |                                                    | Drop files                                                                                  | here, paste or brows   | e                                                                                   |
|-----------------------------|----------------------------------------------------|---------------------------------------------------------------------------------------------|------------------------|-------------------------------------------------------------------------------------|
| 1729669mp4 & 17<br>94 MB 25 | 29669 mp4 &<br>MB                                  | <mark>1729669 mp4</mark> Ф<br>64 MB                                                         | 1729669 mp4 &          |                                                                                     |
|                             |                                                    |                                                                                             |                        |                                                                                     |
|                             |                                                    | V Uni                                                                                       | oad complete · 100%    |                                                                                     |
| <u>« Anterior</u>           |                                                    |                                                                                             |                        |                                                                                     |
|                             |                                                    |                                                                                             |                        |                                                                                     |
| UJA Universida<br>de Jaén   | d Servicio d<br>Campus I<br>Teléfonos<br>Email: ma | e Informática<br>.as Lagunillas, s/n - 2307<br>: +34 953 212 610 / +34 95<br>audio@ujaen.es | 1 - Jaén<br>33 212 000 | Mapa   Accesibilidad   Aviso legal   Sugerencias y quejas   Ayuda<br>f in y o e Yau |

### 2.2 Gestión básica de un vídeo.

Desde la sección "Mis vídeos" se pueden realizar algunas operaciones básicas. Al hacer clic en una serie (carpeta) se mostrará el contenido de la misma.

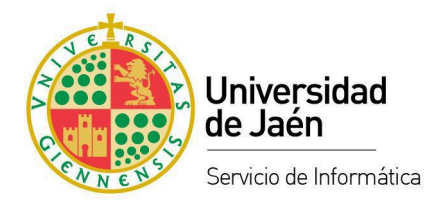

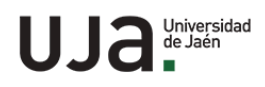

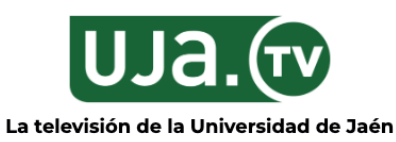

Buscar en UJA TV...

Q

Inicio Categorías Emisión de Eventos en directo UJA Mis vídeos

Inicio / Videos de Usuario UJA / Vídeos de usuariouja

#### Vídeos de usuariouja

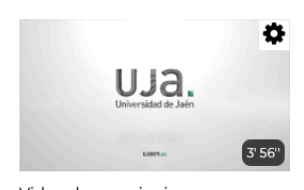

Video de usuariouja Serie: Vídeos de usuariouja Idioma: Español

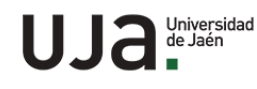

Servicio de Informática Campus Las Lagunillas, s/n - 23071 - Jaén Teléfonos: +34 953 212 610 / +34 953 212 000 Email: <u>maudio@ujaen.es</u> LUsuario UJA 🚔 Administrar mis vídeos 🕞 Cerrar sesión

Mapa | Accesibilidad | Aviso legal | Sugerencias y quejas | Ayuda

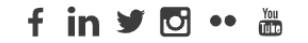

Cada objeto multimedia (vídeo) está representado por una imagen, miniatura y en la parte superior derecha aparece un icono que representa una rueda dentada. Al hacer click sobre ella se abrirá una ventana emergente con diferentes opciones.

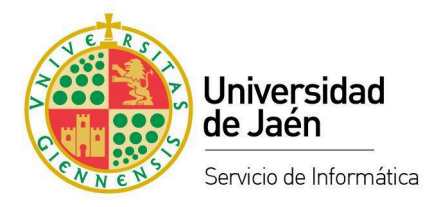

#### Gestionar el video: Video de usuariouja

×

| 🌣 Configuración                                      |                  |
|------------------------------------------------------|------------------|
| Nuevo Título                                         |                  |
| Video de usuariouja                                  | Cambiar          |
| Cambiar estado del video                             |                  |
| El vídeo está oculto <u>Solicitar publicación</u>    | <u>del vídeo</u> |
| Gestionar el video                                   |                  |
| Puedes gestionar el video haciendo click en el botón | <u>Gestionar</u> |
|                                                      | Cancelar         |

- Nuevo Título. Para cambiar el título del objeto multimedia (vídeo).
- **Cambiar estado del vídeo**. Para solicitar la publicación en abierto de un vídeo. Esta solicitud será revisada antes de publicar el contenido.
- Gestionar el vídeo. Acceso a las opciones de administración indicadas en el apartado "<u>Administrar</u>".

## 2.3 Grabar.

Desde el Gestor de Contenidos Audiovisuales de UJA TV se pueden grabar vídeos para incorporarlos automáticamente a la plataforma y de esta manera almacenarlos o difundirlos por diferentes medios (UJA TV, PLATEA, páginas web, correo electrónico, redes sociales, etc.), controlando la privacidad de los mismos en todo momento.

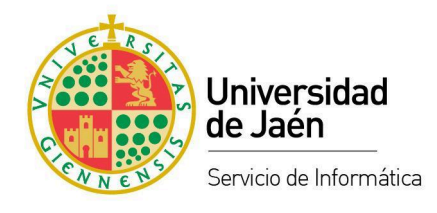

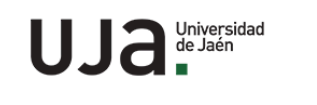

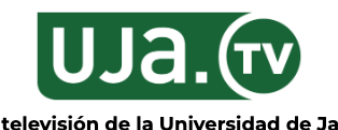

Buscar en UJA TV...

Q

|                                               | La television de la Universidad de Jaen                                                                                                    |
|-----------------------------------------------|----------------------------------------------------------------------------------------------------|
| Inicio <u>Categorías</u> Emisión de Eventos e | n directo UJA Mis vídeos                                                                                                    |
| Inicio / Videos de Usuario UJA                |                                                                                                    |
| Videos de Usuar                               | rio UJA                                                                                                    |
|                                               | 🕑 Subir 🗄 Grabar 🖆 Administrar                                                                                                    |
| Vídeos de usuariouja                          |                                                                                                    |
|                                               | 👤 Usuario UJA (韋 <u>Administrar mis vídeos</u> ) 🗲 <u>Cerrar sesión</u>                                                                       |
| UJA Universidad<br>de Jaén                    | Servicio de Informática<br>Campus Las Lagunillas, s/n - 23071 - Jaén <u>Mapa   Accesibilidad   Aviso legal   Sugerencias y quejas   Ayuda</u> |
|                                               | Teléfonos: +34 953 212 610 / +34 953 212 000 <b>f in 𝒴 O</b> ●● You<br>Email: <u>maudio@ujaen.es</u>                                          |
| En el apartado de gestión o                   | de contenidos audiovisuales de " <b>Mis vídeos</b> ", se encuentra el botón de                                                                |
| acceso a la herramienta on                    | line para la grabación de vídeo llamada "GALICASTER Personal                                                                                  |
| Recorder".                                    |                                                                                                    |

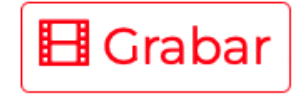

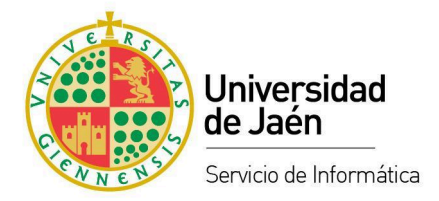

Esta grabación podrá estar compuesta por diferentes fuentes, normalmente se usarán las siguientes:

- Vídeo (Compartir cámara).
- Captura de escritorio (Compartir pantalla).
- Mezcla de dos fuentes (Vídeo + Captura de escritorio), para obtener una composición automática de las dos que posteriormente se podrá controlar en el reproductor de UJA TV.

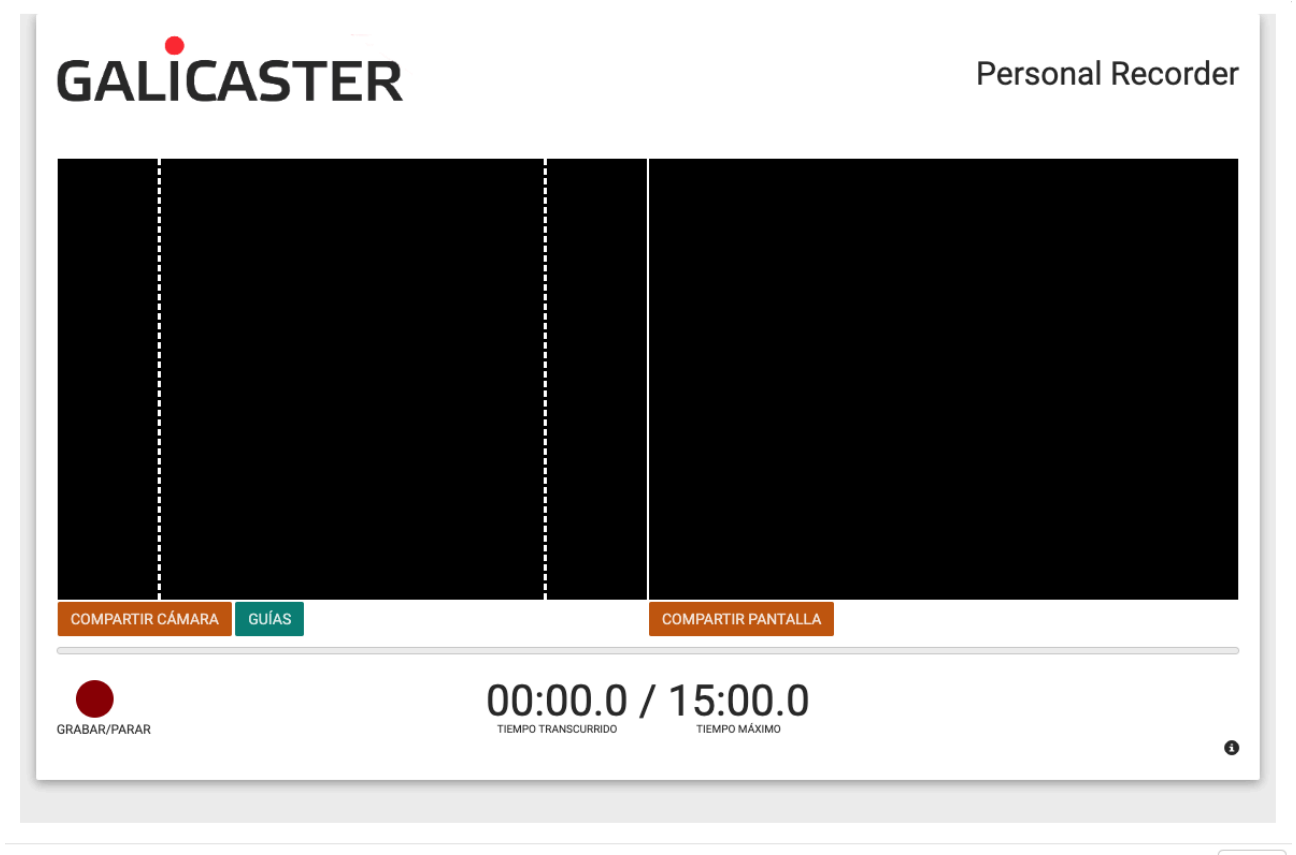

Cerrar

Cuando tengamos compartidas las fuentes correspondientes, se podrá iniciar la grabación y una vez terminada, se quedará grabada en la carpeta personal.

### 2.4 Administrar.

Una vez que hemos subido vídeos al Gestor de Contenidos Audiovisuales de UJA TV será necesario trabajar con ellos para prepararlos fundamentalmente para su organización, preservación y/o

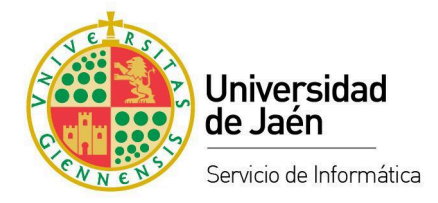

difusión. Estas operaciones se realizan desde la herramienta de "Administrar" que aparece en la sección de "MIs vídeos".

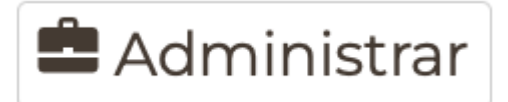

Al acceder a esta herramienta, aparecerá una ventana emergente en la que se muestra el listado de series (carpetas) con el título "Mis series" y cada una de ellas con un conjunto de pestañas con diferentes opciones. **Importante**: para que aparezcan las pestañas con las opciones de la serie habrá que seleccionar la serie correspondiente pulsando encima de ella, pero no en el título, ya que esto conlleva a entrar en el contenido de la serie no a las opciones.

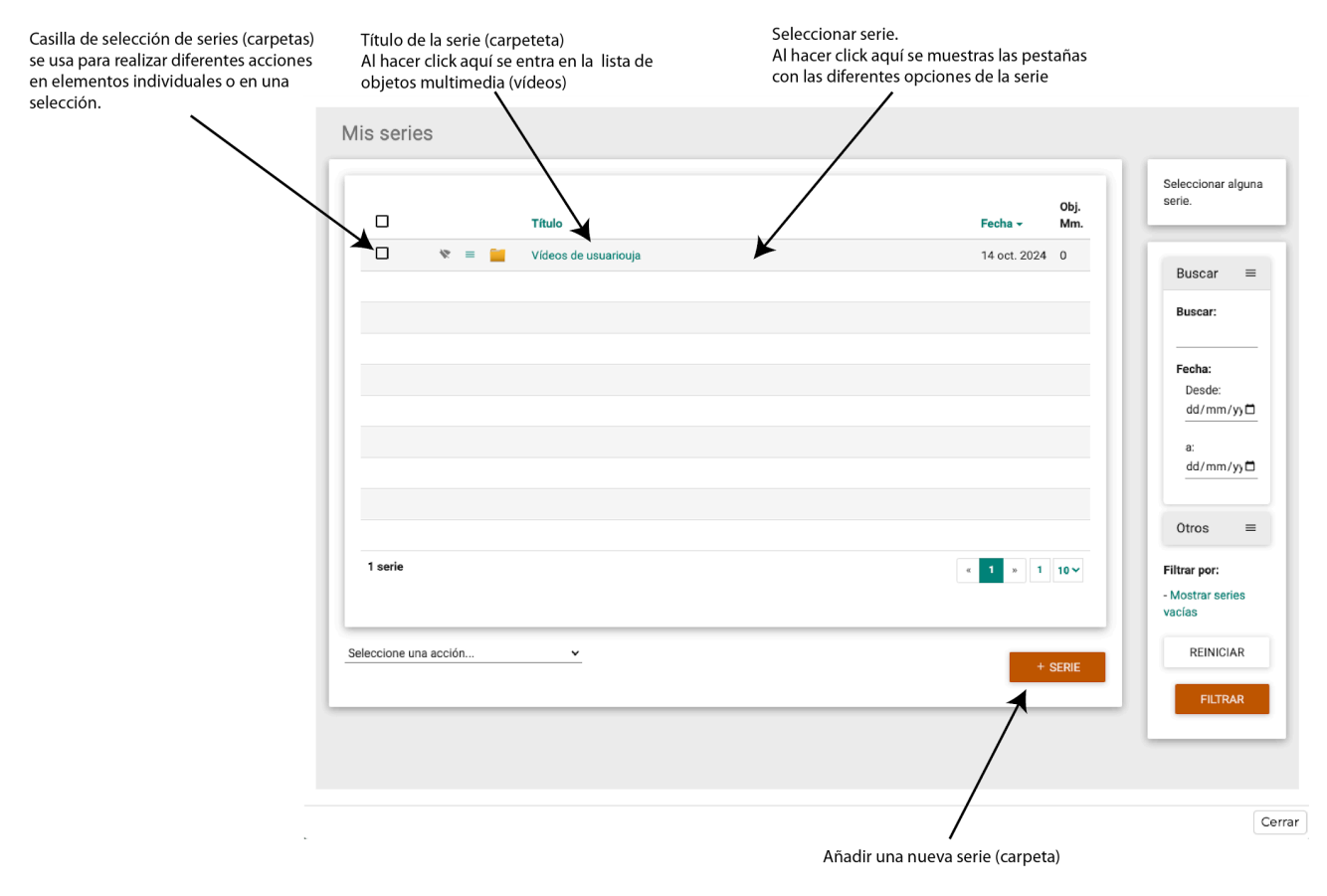

Hacer click en la imagen para ver más grande.

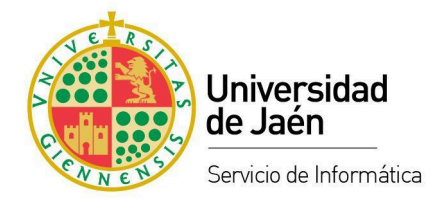

## 2.4.1 Administrar Series (carpetas)

Cuando se selecciona una serie aparece debajo del listado la pestaña con los campos correspondientes a la información y metadatos de la serie.

|                                                                                                    |                                                       |              | Vídeos de                                  |
|----------------------------------------------------------------------------------------------------|-------------------------------------------------------|--------------|--------------------------------------------|
|                                                                                                    | Titulo                                                | Fach-        | Obj. usuariouja .                          |
|                                                                                                    |                                                       | Fecha *      | 1.                                         |
| ⊔ <u>·</u>                                                                                                 |                                                       | 14 001 2024  |                                            |
|                                                                                                    |                                                       |              | Buscar                                     |
|                                                                                                    |                                                       |              | Buscar:                                    |
|                                                                                                    |                                                       |              | Fecha:                                     |
|                                                                                                    |                                                       |              | dd/mm/yy                                   |
| l serie                                                                                                    |                                                       | < 1 × 1      | a:<br>dd/mm/yy                             |
|                                                                                                    |                                                       |              | Otros                                      |
| ccione una accion                                                                                          |                                                       | + 5          | Filtrar por:<br>- Mostrar series<br>vacías |
| tadatos - (42                                                                                              | 3)                                                    |              | REINICIAR                                  |
| ld:                                                                                                    | 670ce30eff316d00544c22df                              |              | FILTRAR                                    |
| Título:                                                                                                    | Vídeos de usuariouja                                  |              |                                            |
| Url:                                                                                                    | https://tv.ujaen.es/series/670ce30eff316d00544c22df   |              | #                                          |
| Url Mágica:                                                                                                | https://tv.ujaen.es/series/magic/dqjr/cavmwowwo4ocksg | g0swkc8c0scs |                                            |
| etadata de la Se                                                                                           | ie                                                    |              |                                            |
|                                                                                                    |                                                       |              |                                            |
|                                                                                                    |                                                       | CANCELAR     | DK                                         |
| Ll Oculto                                                                                                  |                                                       |              |                                            |
| Vídeos de usuario                                                                                          | ja                                                    |              |                                            |
| Subtítulo                                                                                                  |                                                       |              |                                            |
| Descripción                                                                                                |                                                       |              |                                            |
| Comentarios                                                                                                |                                                       |              |                                            |
| Palabras Clave                                                                                             |                                                       |              |                                            |
| Fecha de publica                                                                                           | ón                                                    |              | _0                                         |
| 14/10/2024, 11:                                                                                            | 3:26                                                  |              |                                            |
|                                                                                                    |                                                       |              |                                            |
| Vistas en miniatu                                                                                          | 1                                                     |              |                                            |
| Vistas en miniatu                                                                                          |                                                       |              |                                            |
| Nueva<br>miniatura                                                                                         |                                                       |              |                                            |
| Vistas en miniatu<br>Nueva<br>miniatura<br>Vídeo de cabecer<br>Por defecto                                 | y cola:                                               | fecto        |                                            |
| Vistas en miniatu<br>Nueva<br>miniatura<br>Vídeo de cabecer<br>Por defecto<br>Titular                      | y cola:<br>Por del                                    | fecto        | <u>~</u>                                   |
| Vistas en miniatu Nueva miniatura Vídeo de cabecer Por defecto Titular Ordenar ordenar                     | y cola:<br>Por dei                                    | fecto        | ×                                          |
| Vistas en miniatu<br>Nueva<br>miniatura<br>Vídeo de cabecer<br>Por defecto<br>Titular<br>Ordenar<br>manual | y cola:<br>Por det                                    | fecto        | ×                                          |

Cerrar

Hacer click en la imagen para ver en grande.

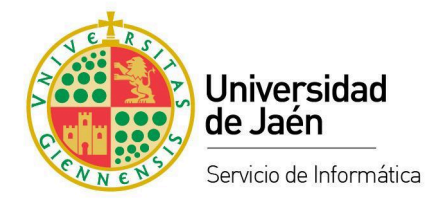

#### 2.4.2 Administrar objetos multimedia (vídeos).

Si en vez de seleccionar una serie (carpeta) se hace click en el título de la misma, aparecerá el listado de objetos multimedia (vídeos) correspondiente a esa serie (carpeta).

| remato Tuko     Visio Visio de usuariougi     108, Mm.     108, Mm.     108, Mm.     108, Mm.     108, Mm.     108, Mm.     108, Mm.     108, Mm.     108, Mm.     108, Mm.     108, Mm.     108, Mm.     108, Mm.     109, Mm.     109, Mm.     1010     1011                                                                                                    | series /                              | Vídeos de         | usuariouj                         | а                                             |            |            |            | «١          | /OLVER A LA LISTA D |
|----------------------------------------------------------------------------------------------------|---------------------------------------|-------------------|-----------------------------------|-----------------------------------------------|------------|------------|------------|-------------|---------------------|
| Image: Interface and the second of the second of the       | -                                     | -                 |                                   |                                               |            | _          |            |             | Pertenece           |
| •       •       Veloc       •       Veloc       •       210-2024       22-10-2024       22-10-2024       22-10-2024       22-10-2024       22-10-2024       22-10-2024       22-10-2024       22-10-2024       22-10-2024       22-10-2024       22-10-2024       22-10-2024       22-10-2024       22-10-2024       22-10-2024       22-10-2024       22-10-2024       22-10-2024       22-10-2024       22-10-2024       22-10-2024       22-10-2024       22-10-2024       22-10-2024       22-10-2024       22-10-2024       22-10-2024       22-10-2024       22-10-2024       22-10-2024       22-10-2024       22-10-2024       22-10-2024       22-10-2024       22-10-2024       22-10-2024       22-10-2024       22-10-2024       22-10-2024       22-10-2024       22-10-2024       22-10-2024       22-10-2024       22-10-2024       22-10-2024       22-10-2024       22-10-2024       22-10-2024       22-10-2024       22-10-2024       22-10-2024       22-10-2024       22-10-2024       22-10-2024       22-10-2024       22-10-2024       22-10-2024       22-10-2024       22-10-2024       22-10-2024       22-10-2024       22-10-2024       22-10-2024       22-10-2024       22-10-2024       22-10-2024       22-10-2024       22-10-2024       22-10-2024       22-10-2024       22-10-2024       22-10-2024       22-10-202                                                                                                    |                                       | Formate           | o Títul                           | 0                                             |            | Duración   | Grabando   | Publicación | usuariouj           |
| bb; Mm.  bb; Mm.  correr uma accdon.  correr uma accdon.  correr u | ] 🕈 🔳                                 | Video             | ua Vide                           | o de usuariouja                               |            | 3' 57"     | 22-10-2024 | 22-10-2024  | <u>U.</u>           |
| blan menerica and a publicación 2/10/2024, 12.11:0.0  Examples a publicación 2/10/2024, 12.11:0.0  Examples a p |                                       |                   |                                   |                                               |            |            |            |             | Tags<br>PUBCH       |
| Obj. Mm.     obsarrum acción      c.(3994)          c.(3994)             c.(3994)             c.(3994)                                                                                                    Cancellar             Cancellar          Cancellar      Cancellar  Cancellar  Cancellar  Cancellar  Cancellar  Cancellar  Cancellar  Cancellar  Cancellar  Cancellar  Cancellar  Cancellar  Cancellar  Cancellar  Cancellar  Cancellar  Cancellar  Cancellar  Ca                                                                                                    |                                       |                   |                                   |                                               |            |            |            |             | WebTV               |
| Obj. Mm.     colonarium accolut.     c (3994)     a maccolonarium accolut.     c (3994)   a maccolonarium accolut.     c (3994)   a maccolonarium accolut.     c (3994)   a maccolonarium accolut.     c (3994)   a maccolonarium accolut.     c (3994)   a maccolonarium accolut.     c (3994)   a maccolonarium accolut.   a maccolonarium accolut.   b maccolonarium accolut.   a maccolonarium accolut.   b maccolonarium accolut.   a maccolonarium accolut.   a maccolonarium accolut.   a maccolonarium accolut.   a maccolonarium accolut.   a maccolonarium accolut.   a maccolonarium accolut.   a maccolonarium accolut. <td< td=""><td></td><td></td><td></td><td></td><td></td><td></td><td></td><td></td><td>Person</td></td<>                                                                                                    |                                       |                   |                                   |                                               |            |            |            |             | Person              |
| OB, Mm.     construint al accidition.     a BECCRICE       construint al accidition.     construint al accidition. <td></td> <td></td> <td></td> <td></td> <td></td> <td></td> <td></td> <td></td> <td>Sin persi</td>                                                                                                    |                                       |                   |                                   |                                               |            |            |            |             | Sin persi           |
| OB, Mm.     coloradium au accolon     • (3994)                                                                                                    |                                       |                   |                                   |                                               |            |            |            |             |                     |
| construint una accolon     c (3994)         c (3994)   Martine en Video de usuaritorija   Uni intpasi/foruijaen en video/of 71297781731540199549ea6   (a) intpasi/foruijaen en video/of 71297781731540199549ea6   Uni intpasi/foruijaen en video/of 71297781731540199549ea6   (b) Martine en video/of 2012977873540199549ea6   Uni intpasi/foruijaen en video/of 71297781731540199549ea6   (b) Martine en video/of 71297781731540199549ea6   Uni intpasi/foruijaen en video/of 71297781731540199549ea6   (b) Martine en video/of 71297781731540199549ea6   Uni intpasi/foruijaen en video/of 71297781731540199549ea6   (b) Martine en video/of 71297781731640199549ea6   Uni intpasi/foruijaen en video/of 71297781731640199549ea6   (b) Martine en video/of 71297781731640199549ea6   Dialogo de usuaritorija   Stabilitolo   Descripciolin   2010/2024, 133116-08   (c) Ander a stability of a stability of a                                                                                                    | Obj. Mm.                              |                   |                                   |                                               |            |            | < 1        | » 1 10 ¥    |                     |
| ASSTENTE     VORO      ASSTENTE     VORO (3994)     H: 477897847516d0198549ea6     Thus: Voleo 67717897847518160198549ea6     UV Maglez: https://tvujeen.es/vdeo/fragic/m88vo5x543484gggwkB0ok40ocDo4c     Jec  Nocodf     Metadatoo básico     Categorís     Popletarios & Grupos     Persona: Multimedia     Edición Multimedia     Suc  Thuio  Cancellar  Concentarios  Palabras Clave  Fecha de gubilicación 22/10/2024, 13:16:08  Categoría  Suberios Suberios Suberios                                                                                                    | cionar una acción                     | ı                 | *                                 |                                               | _          |            |            |             |                     |
| - (3994)<br>Ide 67/29728731560198549ea6<br>Truis: Viceo de usuariouja<br>Uti https://tv.ijeen.es/viceo/67/78978/15160198549ea6<br>VI Mégica: https://tv.ijeen.es/viceo/f778978/15160198549ea6<br>VI Mégica: https://tv.ijeen.es/viceo/f778978/15160198549ea6<br>VI Mégica: https://tv.ijeen.es/viceo/f778978/15160198549ea6<br>Viceo de usuariouja<br>Subtriulo<br>Descripción<br>Comentarios<br>Pelabras Clave<br>Pelabras Clave<br>Pelabras Clave<br>Comentarios<br>Trule<br>Subseries<br>Subseries<br>Subseries<br>Subseries                                                                                                    |                                       |                   |                                   |                                               | RECO       | RDER       | ASISTENTE  | + VÍDEO     |                     |
| Historica   Thuis:   Viteo de usuariouja   Uni Migriz:   Hutps://vuigen.es/video/f3778978f316d0198549e86   Itación Metadates bísico:   Categoría:   Propietarios & Grupos:   Persona:   Multimedia:   Categoría:   Propietarios & Grupos:   Persona:   Multimedia:   Categoría:   Propietarios & Grupos:   Persona:   Multimedia:   Categoría:   Propietarios & Grupos:   Persona:   Multimedia:   Categoría:   Persona:   Multimedia:   Categoría:   Persona:   Multimedia:   Categoría:   Persona:   Multimedia:   Categoría:   Persona:   Multimedia:   Categoría:   Persona:   Multimedia:   Categoría:   Persona:   Multimedia:   Categoría:   Persona:   Persona:   Multimedia:   Categoría:   Persona:   Persona:   Persona:   Persona:   Persona:   Persona:   Persona:   Persona:   Persona:   Persona:   Persona:   Persona:   Persona:   Persona:   Persona:   Persona:   Persona:   Persona:   Persona: <td< td=""><td>- (3994)</td><td></td><td></td><td></td><td></td><td></td><td></td><td></td><td></td></td<>                                                                                                    | - (3994)                              |                   |                                   |                                               |            |            |            |             |                     |
| Titule viece de usuanoga   Urit https://tv.ujaen.es/video/7178978ff316d0198549es6   Urit Mégica: https://tv.ujaen.es/video/magic/m68wo5xk34s84ggawk80ok40oc004c     Solacación Metadatos básicos   Categorías Propietarios & Grupos   Personas Multimedia Edicación Categorías Concentarios Fecha de publicación 22/10/2024, 13:16:08 Fecha de grabación 22/10/2024, 13:16:08 Subseries Subseries Subseries                                                                                                    | Id:                                   | 67178978ff316     | d0198549ea6                       |                                               |            |            |            |             |                     |
| Uri mitus://tituijaan.as/video/v/1/sy/afit houringssysees     Uri Magie:   Iteración   Metadatos básicos     Categorías   Propietarios & Grupos   Personas     Multimedia   Edicación   Categorías   Propietarios & Grupos   Personas   Multimedia   Edición Mutimedia   Categorías   Propietarios & Grupos   Personas Multimedia Edición Mutimedia Edición Mutimedia Edición Categorías OK Titulo Personas Construction Construction Personas Construction Construction Personas Multimedia Edición Construction Personas Multimedia Edición Construction Personas Multimedia Edición Construction Personas Multimedia Edición Construction Personas Multimedia Edición Personas Multimedia Edición Personas Multimedia Edición Personas Multimedia Edición Personas Personas Perso                                                                                                    | Título:                               | video de usuario  | ouja                              | 704014 401005 10                              |            |            |            |             |                     |
| Nicación Metadatos básicos Categorías Propietarios & Grupos Personas Multimedia Edición Multimedia Sino                                                                                                    | Url:<br>Url Mágica:                   | https://tv.ujaen. | es/video/67178<br>es/video/magic/ | 97811316d0198549ea6<br>/nn68wo5zk34s84ggswk80 | ok40oc0o4c |            |            | A           |                     |
| Iscaldi Metadatos básico Categorías Propietarios & Grupos Personas Multimedia Edición Multimedia<br>Sinc<br>CANCELAR OK<br>ANCELAR OK<br>escripción<br>omentarios<br>alabras Clave<br>escha de publicación<br>2/10/2024, 13:16:08<br>tular<br>busteries<br>uberies                                                                                                    |                                       |                   |                                   |                                               |            |            |            |             |                     |
| Thuio Video de usuariouja Subitrulo Descripción Comentarios Palabras Clave Fecha de publicación 22/10/2024, 13:16:08  Fecha de grabación 22/10/2024, 13:16:08  Titular Subseries Subseries                                                                                                    | olicación Met                         | adatos básicos    | Categorías                        | Propietarios & Grupos                         | Personas   | Multimedia | Edición Mu | ltimedia    |                     |
| CANCELAR OK     Titulo     Video de usuariouja      Descripción   Descripción     *abaras Clave     *abaras Clave     *abaras Cla                                                                                                    |                                       |                   |                                   |                                               |            |            |            | Sinc        |                     |
| Titulo   Video de usuariouja   Subtitulo   Descripción   alabras Clave   alabras Clave   secha de publicación   22/10/2024, 13:16:08   22/10/2024, 13:16:08   Bubberies   Subseries                                                                                                    |                                       |                   |                                   |                                               |            | с          | ANCELAR    | ок          |                     |
| Andeo de usuarrouja                                                                                                    | <b>Fítulo</b>                         |                   |                                   |                                               |            |            |            |             |                     |
| Descripción                                                                                                    | /ideo de usuariou                     | ja                |                                   |                                               |            |            |            |             |                     |
| beeripsión                                                                                                    |                                       |                   |                                   |                                               |            |            |            |             |                     |
| Comentarios                                                                                                    | Descripción                           |                   |                                   |                                               |            |            |            |             |                     |
| Palabras Clave Pecha de publicación 22/10/2024, 13:16:08  Pecha de grabación 22/10/2024, 13:16:08  Subseries                                                                                                    | Comentarios                           |                   |                                   |                                               |            |            |            | <u>h</u>    |                     |
| Palabras Clave  Fecha de publicación 22/10/2024, 13:16:08  Fecha de grabación 22/10/2024, 13:16:08  Titular  Subseries  Subseries                                                                                                    |                                       |                   |                                   |                                               |            |            |            | <u>k</u>    |                     |
| Fecha de publicación                                                                                                    | Palabras Clave                        |                   |                                   |                                               |            |            |            | n           |                     |
| 22/10/2024, 13:16:08                                                                                                    | Fecha de publicac                     | ión               |                                   |                                               |            |            |            |             |                     |
| Fecha de grabación 22/10/2024, 13:16:08  Titular  Subseries  Subseries                                                                                                    | 22/10/2024, 13:1                      | 16:08             |                                   |                                               |            |            |            |             |                     |
| Titular  Subseries  Subseries                                                                                                    | Fecha de grabació<br>22/10/2024, 13:1 | in<br>16:08       |                                   |                                               |            |            |            |             |                     |
| Subseries 2                                                                                                    | Titular                               |                   |                                   |                                               |            |            |            |             |                     |
| Subseries                                                                                                    | Subseries                             |                   |                                   |                                               |            |            |            | <u>//</u>   |                     |
|                                                                                                    | Subseries                             |                   |                                   |                                               |            |            |            |             |                     |
|                                                                                                    |                                       |                   |                                   |                                               |            |            |            | <i>li</i>   |                     |
|                                                                                                    |                                       |                   |                                   |                                               |            |            |            |             |                     |
|                                                                                                    |                                       |                   |                                   |                                               |            |            |            |             |                     |
|                                                                                                    |                                       |                   |                                   |                                               |            |            |            |             |                     |

Hacer click en la imagen para ver más grande.

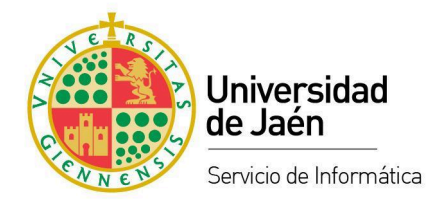

Al igual que ocurre con el listado de series, en este caso también podremos realizar diferentes acciones con objetos multimedia. Para ello, seleccionaremos el objeto o los objetos multimedia que se desean administrar y se hace click en "Seleccionar una acción" para desplegar las diferentes opciones.

Las acciones disponibles son:

- Eliminar elemento seleccionado. Se elimina el objeto multimedia junto con su información, archivos de vídeo y adjuntos.
- Anunciar/No anunciar seleccionados. Esta opción aunque se puede marcar, no tiene ningún efecto.
- Listar los objetos multimedia por fecha de publicación en orden descendente.
- Listar los objetos multimedia por fecha de publicación en orden ascendente.
- Listar los objetos multimedia por fecha de grabación en orden descendente.
- Listar los objetos multimedia por fecha de grabación en orden ascendente.
- Ordenar objetos multimedia alfabéticamente.
- Cortar objetos multimedia. Es una de las acciones más importantes ya que se utiliza para mover objetos multimedia de una serie (carpeta) a otra serie (carpeta).

Haciendo click en un objeto multimedia, se desplegará la información del mismo junto con las pestañas con diferentes opciones:

- Info.
  - Id: Código de identificación del objeto multimedia.
  - Título: Título del objeto multimedia.
  - URL: Dirección pública del vídeo, solo estará activa en los vídeos publicados en abierto.
  - URL Mágica: Enlace al vídeo, tiene la opción de renovarse para controlar el acceso.
- Publicación. Las opciones de publicación solo están activas para los administradores de la plataforma.
- Metadatos básicos. Información del vídeo.
- Categorías. Organización del vídeo para catalogarlo correctamente.

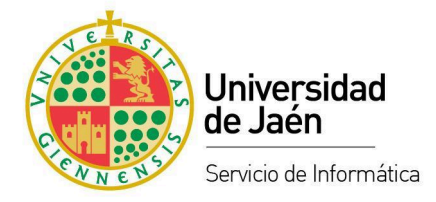

- Propietarios & Grupos. Usuarios y grupos de usuarios que tienen permiso para gestionar el contenido.
- Personas. Relación de participantes y sus roles en la producción del vídeo.
- Multimedia. Subida y configuración de archivos de vídeo, vistas en miniatura, archivos adjuntos y enlaces.
- Edición multimedia. Herramienta para edición de vídeo online y no destructivo. Se puede usar para ajustar el inicio y el final del vídeo, para realizar marcas de capítulo o para ocultar una parte del vídeo que no tiene interés, por ejemplo, los descansos durante un evento..

## 3 Difusión de contenidos audiovisuales.

En este apartado se recogen diferentes métodos para compartir y publicar los contenidos audiovisuales alojados en UJA TV a través de diversos canales como redes sociales, sitios web, plataformas de streaming y correo electrónico.

## 3.1 Datos para la difusión de contenidos audiovisuales.

La información necesaria para la difusión de un contenido audiovisual alojado en UJA TV se puede encontrar en varios sitios.

#### 3.1.1 Gestor de contenidos audiovisuales.

En las opciones de "<u>Administrar</u>" de la página "<u>Mis vídeos</u>", cuando se selecciona un objeto multimedia dentro de una serie (carpeta), se muestra la información de dicho objeto.

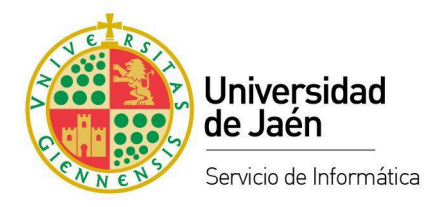

| lis series /          | Vídeos de          | usuario                                                                                                    | uja                    |                                       |          |             | « V            | OLVER A LA LISTA DE SERIE                    |
|-----------------------|--------------------|----------------------------------------------------------------------------------------------------|------------------------|---------------------------------------|----------|-------------|----------------|----------------------------------------------|
|                       | Formato            | т                                                                                                    | ítulo                  |                                       | Duración | Grabando    | Publicación    | Pertenece a la se<br>Vídeos de<br>usuariouia |
| • •                   | E Video            | 808 V                                                                                                    | ideo de usuariouja     |                                       | 3' 57"   | 22-10-2024  | 22-10-2024     | <u></u>                                      |
|                       |                    |                                                                                                    |                        |                                       |          |             |                | Tags<br>PUBCHANNEL:<br>WebTV                 |
|                       |                    |                                                                                                    |                        |                                       |          |             |                | Personas<br>Sin personas.                    |
| 1 Obj. Mm.            |                    |                                                                                                    |                        |                                       |          | ec <b>1</b> | » 1 10 ~       |                                              |
| eleccionar una acciór | 1                  | ~                                                                                                    |                        | RECO                                  | RDER     | ASISTENTE   | + VÍDEO        | í I                                          |
| nfo - (3994)          |                    |                                                                                                    |                        |                                       |          |             |                | 1                                            |
| Id:                   | 67178978ff316d     | 0198549ea                                                                                                    | 5                      |                                       |          |             |                |                                              |
| Título:               | Video de usuario   | uja                                                                                                    |                        |                                       |          |             |                |                                              |
|                       | https://ty.uiaep.e | s/video/67                                                                                                    | 78978ff316d0198549056  |                                       |          |             |                |                                              |
| Url:                  | https://tv.ujaen.e | s/video/ma                                                                                                    | aic/nn68wo5zk34s84aasw | 80ok40oc0o4c                          |          |             | A              |                                              |
| e.i magica.           |                    |                                                                                                    |                        |                                       |          |             | a ¢            |                                              |
| Dublica al (m         |                    | <b>0</b> - <b>1</b> - <b>1</b> - <b>1</b> - <b>1</b> - <b>1</b> - <b>1</b> - <b>1</b> - <b>1</b> - <b>1</b> - <b>1</b> |                        | · · · · · · · · · · · · · · · · · · · |          |             | Address of the |                                              |

La información que aparece es:

Id: Identificador único para el objeto multimedia.

Título: Título asignado al vídeo en la pestaña de "Metadatos básicos".

Url: Enlace a la página del objeto multimedia (vídeo). Solo estará activo cuando el vídeo esté

publicado en abierto. Se puede ver cómo se solicita la publicación en abierto en el apartado

"Publicación en abierto de un contenido en el portal de vídeos de UJA TV".

**Url Mágica**: Enlace a la página del objeto multimedia (vídeo). A diferencia de la Url normal, ésta siempre estará activa y además se podrá renovar pulsando en el icono " 🗘".

|             | ld:     | 67178978ff316                                                   | d0198549ea6    |                       |          |            |                    |  |
|-------------|---------|-----------------------------------------------------------------|----------------|-----------------------|----------|------------|--------------------|--|
|             | Título: | Video de usuari                                                 | ouja           |                       |          |            |                    |  |
|             | Url:    | https://tv.ujaen.                                               | es/video/67178 | 978ff316d0198549ea6   |          |            |                    |  |
| Url Mágica: |         | https://tv.ujaen.es/video/magic/nn68wo5zk34s84ggswk80ok40oc0o4c |                |                       |          |            |                    |  |
| Publicación | Met     | adatos básicos                                                  | Categorías     | Propietarios & Grupos | Personas | Multimedia | Edición Multimedia |  |

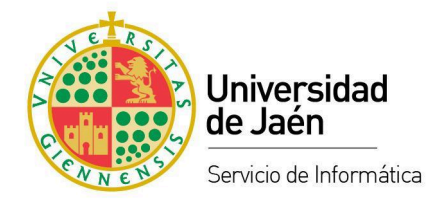

#### 3.1.2 Página web del objeto multimedia (vídeo).

A la página web del objeto multimedia (vídeo) se puede acceder mediante la <u>Url</u> (si es público), <u>Url</u> <u>Mágica</u> o navegando en el <u>Portal de vídeo</u>.

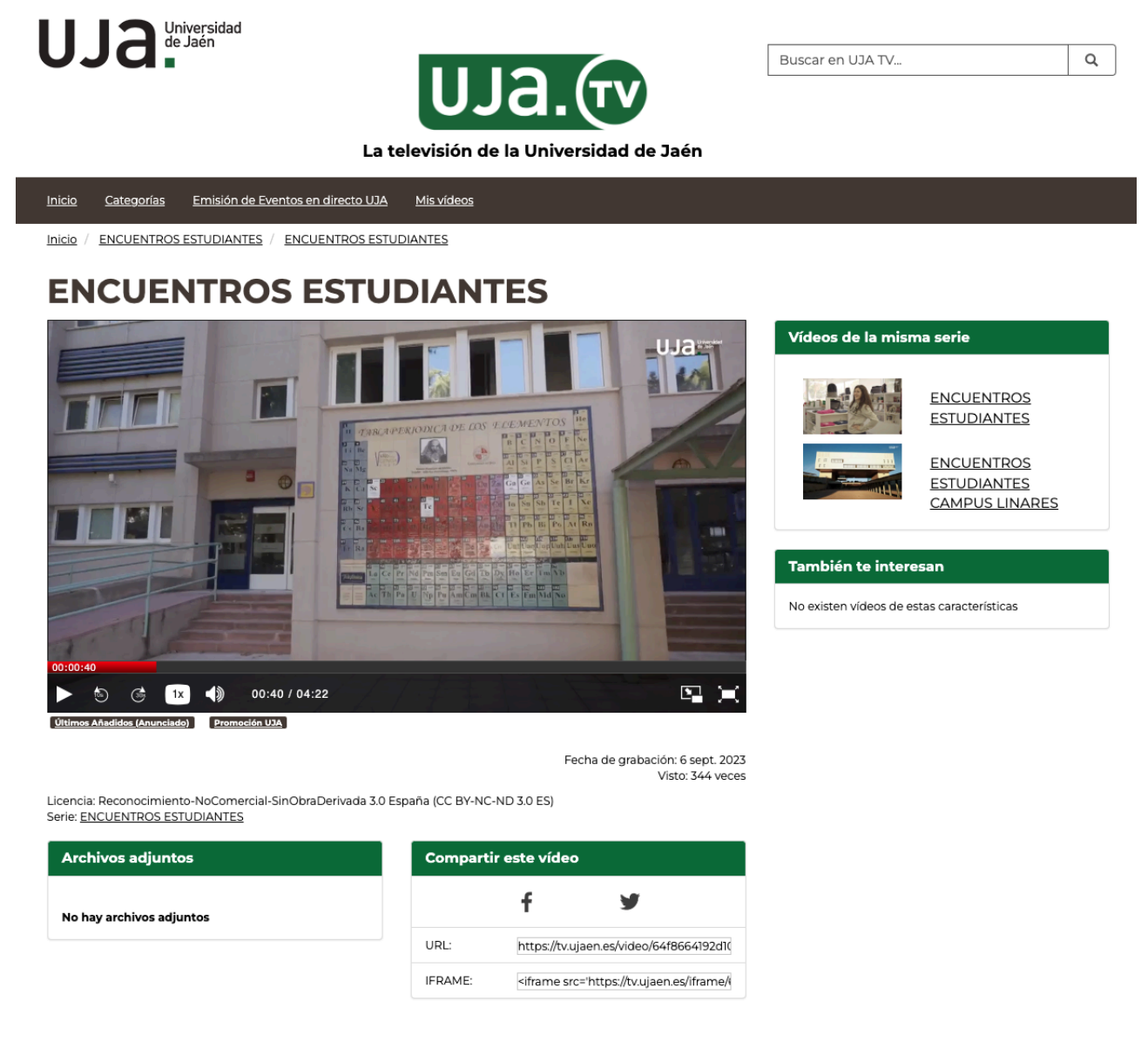

En la página web objeto multimedia, además de poder reproducir el vídeo se puede acceder a

otros contenidos relacionados y a las opciones para compartirlo.

En la parte inferior derecha se encuentran las opciones para compartir.

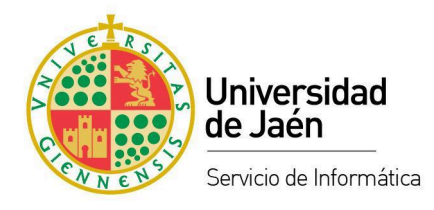

| Compartir este vídeo |                                               |  |  |
|----------------------|-----------------------------------------------|--|--|
|                      | f 🖌                                           |  |  |
| URL:                 | https://tv.ujaen.es/video/64f8664192d10       |  |  |
| IFRAME:              | <iframe src='https://tv.ujaen.es/iframe/</td> |  |  |

URL: Enlace a la página del objeto multimedia.

**IFRAME**: Es el código para insertar el vídeo en otra web o plataforma. Insertar un vídeo implica que el contenido se reproduce en el lugar donde se ha insertado en vez de abrirlo en la página del origen que es lo que ocurre con un enlace.

**Icónos de redes sociales** "Facebook" y "Twitter". Al hacer click sobre ellos se accede a la red social correspondiente para crear una nueva publicación con el vídeo.

## 3.2 Canales y medios para la difusión de contenidos

#### audiovisuales.

En los siguientes puntos se definen los métodos para distribuir los contenidos audiovisuales en base a los canales o medios más utilizados en la UJA.

#### 3.2.1 Correo electrónico.

Cualquier contenido de UJA TV se puede compartir por correo electrónico enviando la <u>Url</u> (si es público) o la <u>Url Mágica</u> en cualquier caso. En el caso de la Url Mágica existe la posibilidad de de renovarla para que los receptores del correo dejen de tener acceso al vídeo. De esta forma se puede controlar la privacidad del contenido de una forma muy sencilla.

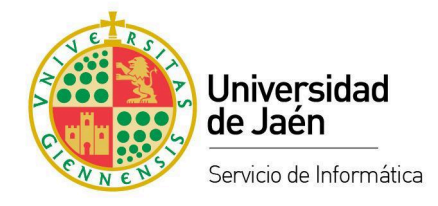

#### **3.2.2 PLATEA.**

Tanto en PLATEA como en otros sitios web y plataformas se puede enlazar un vídeo o insertarlo para que forme parte de los contenidos docentes de un curso. El método de enlazar funciona como cualquier otro enlace, sin embargo el método de inserción permite que el contenido se visualice como parte del curso en PLATEA sin tener que salir de esta plataforma. Para insertar un vídeo en PLATEA se pueden seguir los siguientes pasos:

- 1. Copiar el código IFRAME del vídeo desde la página web del objeto multimedia de UJA TV.
- 2. Acceder al curso de PLATEA donde queremos insertar el vídeo.
- 3. Activar el "Modo de edición" .
- 4. Añadir a la sección donde se vaya a insertar el vídeo o acceder a una sección ya existente.
- 5. Una vez dentro de la sección, hacer click en el botón " + Añadir una actividad o un recurso".
- 6. Seleccionar "Área de texto y medios".
- Introducir el título que corresponda y en el menú del campo de texto seleccionar "Ver" y luego "<> Código fuente".
- 8. En la ventana emergente con el código fuente pegar el código IFRAME que hemos copiado en el primer paso. Finalmente, hacer click en el botón "Guardar".
- 9. En este punto aparecerá el vídeo insertado. Hacer click en "Guardar cambios y regresar al curso".

Ya se podría reproducir el vídeo dentro del curso de PLATEA.

#### 3.2.3 Redes Sociales.

Desde la <u>página web del objeto multimedia (vídeo)</u> se puede compartir directamente a Facebook y Twitter, pero se puede usar el enlace para compartirlo en cualquier otra red social. En el caso de las redes sociales que permiten insertar código html en las publicaciones se podría incrustar el vídeo directamente con el código <u>IFRAME</u>.

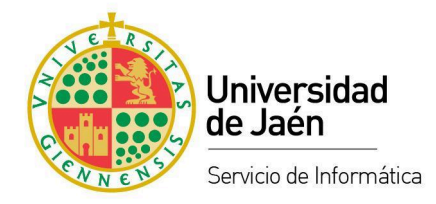

#### 3.2.4 UJA TV. Publicación en abierto.

La publicación en abierto implica la eliminación de restricciones para acceder al contenido y para que éste pueda aparecer en los resultados de búsqueda.

Cuando se publica un vídeo en abierto, este aparecerá en el <u>portal de vídeos de UJA TV</u> junto con el resto de vídeos públicos. También aparecerá en los resultados de los motores de búsqueda de UJA TV, UJA Institucional o Google.

La publicación de un contenido en abierto está sujeta a revisión por lo que habrá que realizar la solicitud desde el <u>Gestor de Contenidos Audiovisuales</u> de UJA TV, siguiendo los pasos descritos en el apartado "<u>2.2 Gestión básica de un vídeo</u>", "<u>Cambiar el estado del vídeo</u>".

#### 3.2.5 Canal YouTube de la UJA.

También cabe la posibilidad de publicar un contenido en abierto en el <u>Canal de Youtube oficial de</u> <u>la Universidad de Jaén</u>. Para ello se deberá tramitar la solicitud a través del <u>Portal de Autoservicio</u> <u>TIC (Murphy)</u>, correspondiente al <u>Servicio de Gestión y Difusión de Contenidos Audiovisuales</u>.

#### 3.2.6 Otras webs y plataformas.

El método para dar difusión a los vídeos alojados en UJA TV en otras webs o plataformas es mediante enlace (<u>Url</u> y <u>Url Mágica</u>) o usando el código <u>IFRAME</u>. El método escogido dependerá de la necesidad y de las características de la plataforma o web donde queramos realizar la publicación. Normalmente en todos los casos podremos usar el método de enlace. La posibilidad de usar el código IFRAME dependerá de si el sitio donde queramos realizar la inserción admite código html.